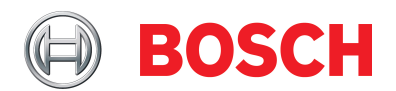

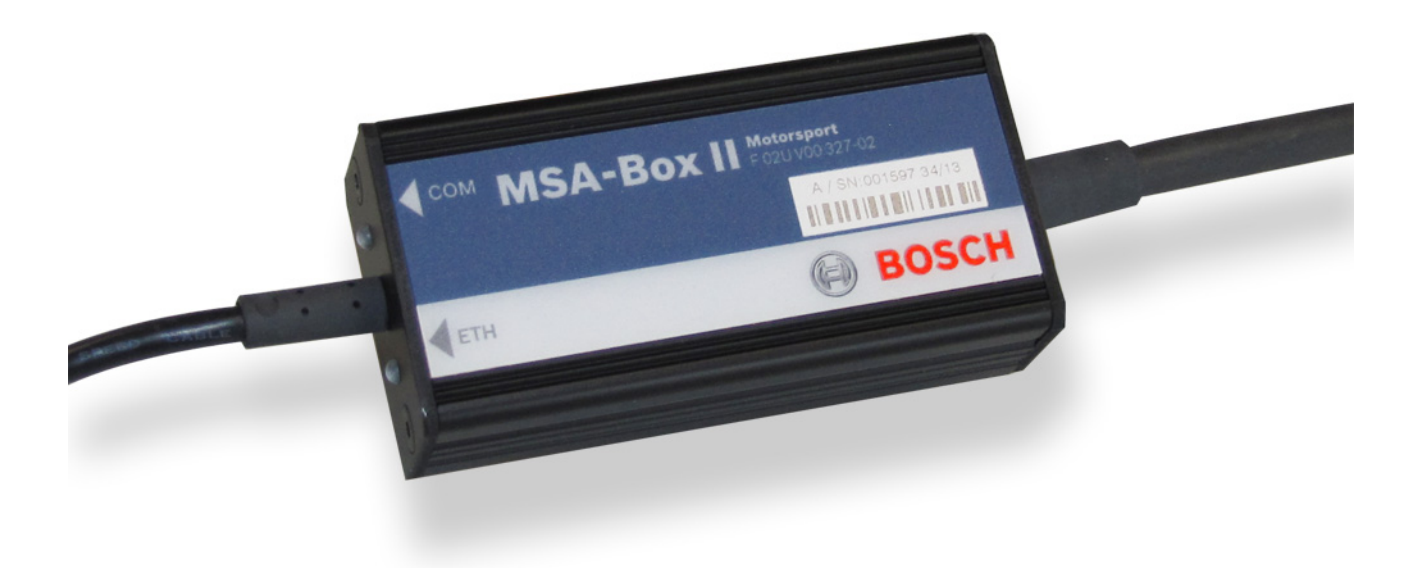

# MSA-BOX Driver Setup and Firmware

Upgrade on Windows 10

Version 4.0 26/08/2022

# Inhaltsverzeichnis

| 1   | MSA-Box Driver Update     | 3 |
|-----|---------------------------|---|
| 1.1 | Download                  | 3 |
| 1.2 | 2 Install Driver          | 3 |
| 2   | MSA-Box Bootloader Update | 5 |

## 1 MSA-Box Driver Update

### 1.1 Download

You can download the latest version of the MSA-Box driver from the Bosch Motorsport website (www.bosch-motorsport.com).

## 1.2 Install Driver

| Requirements                                             | Windows 10                                                                    |
|----------------------------------------------------------|-------------------------------------------------------------------------------|
| Attention                                                | The MSA-Box must not be connected to the computer during the setup.           |
| 1. Open the MS                                           | A-BOX setup file.                                                             |
| 2. Click "Next".                                         |                                                                               |
| 💦 Setup - Bosch Motorspo                                 | ort - MSA Box 2 — 🗆 🗙                                                         |
|                                                          | Welcome to the Bosch Motorsport<br>- MSA Box 2 Setup Wizard                   |
| MSA-Box                                                  | This will install Bosch Motorsport - MSA Box 2 - 2.03 on your<br>computer.    |
|                                                          | It is recommended that you close all other applications before<br>continuing. |
| www.bosch-motorsport.com                                 | Click Next to continue, or Cancel to exit Setup.                              |
| BOSCH                                                    |                                                                               |
|                                                          | Next > Cancel                                                                 |
| 3. Click "Install"                                       |                                                                               |
| 👸 Setup - Bosch Motorspo                                 | nt - MSA Box 2 — 🗆 🗙                                                          |
| Ready to Install<br>Setup is now ready to b<br>computer. | begin installing Bosch Motorsport - MSA Box 2 on your 🛞 BOSCH                 |
| Click Install to continue                                | with the installation.                                                        |
|                                                          |                                                                               |
|                                                          |                                                                               |
|                                                          |                                                                               |
|                                                          |                                                                               |
|                                                          |                                                                               |
|                                                          |                                                                               |
|                                                          |                                                                               |
|                                                          | < Back Install Cancel                                                         |

4. Please click "Finish" to exit the setup.

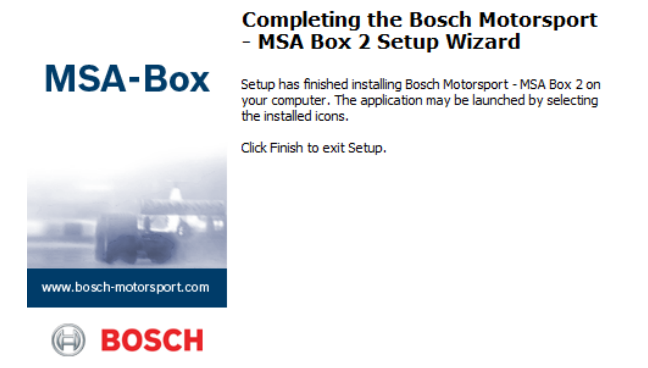

5. Plug the MSA-Box into one of your computers USB ports. Windows will recognize the MSA-Box and load the appropriate driver.

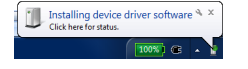

## 2 MSA-Box Bootloader Update

After an update of an older driver version to V2.03 or above, you will have to upgrade the bootloader on your MSA-Box.

| Requirements | Windows 10                                                                                                    |
|--------------|----------------------------------------------------------------------------------------------------|
| Attention    | After this upgrade your MSA-Box will no longer be compatible to ver-<br>sions of the MSA-Box driver below V2.03. If you have accidentally per-<br>formed a bootloader upgrade on your MSA-Box, please contact the<br>Bosch Motorsport tool support to downgrade your MSA-Box<br>(toolsupport.motorsport@bosch.com). |

1. Plug the MSA-Box into one of your computers USB ports. Windows will recognize the MSA-Box and load the appropriate driver.

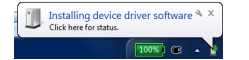

2. Start RaceCon or ModasSport. The "MSA-Box-Bootloader Update Tool" will automatically open if a bootloader upgrade is necessary.

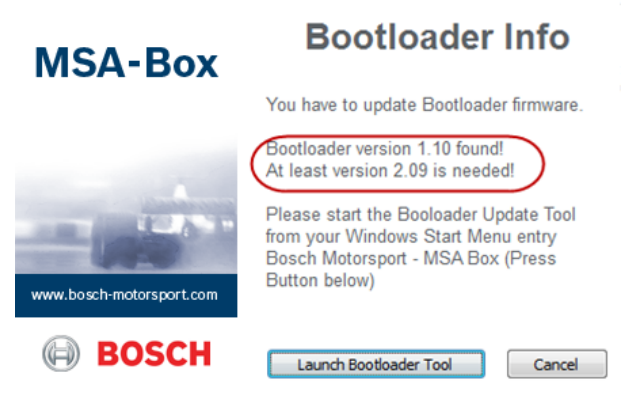

3. Click "Launch Bootloader Tool" to begin the upgrade process.

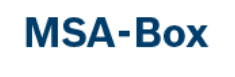

#### **Bootloader Info**

You have to update Bootloader firmware.

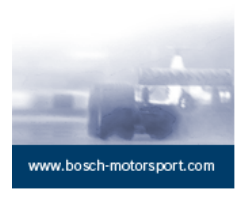

BOSCH

Please start the Booloader Update Tool from your Windows Start Menu entry Bosch Motorsport - MSA Box (Press

Bootloader version 1.10 found! At least version 2.09 is needed!

Button below)

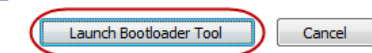

4. Click "Start".

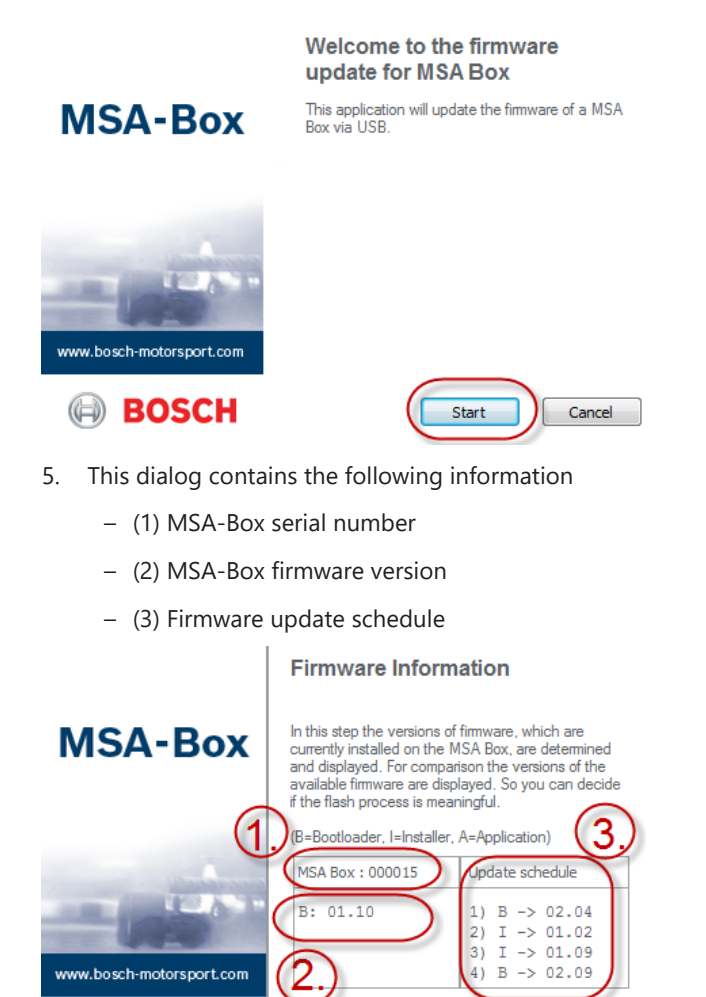

6. Click "Flash" to start the bootloader upgrade of the MSA-Box.

Flash

Cancel

#### **Firmware Information**

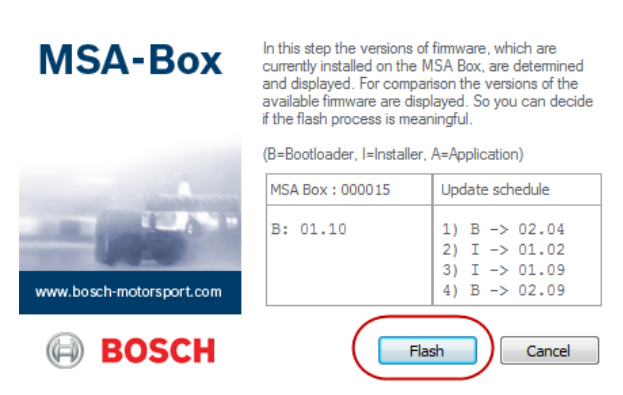

BOSCH

7. The firmware upgrade was finished successfully. The dialog displays the firmware version of the MSA-Box.

|                                                        | Ready                                                                                                    |  |  |
|--------------------------------------------------------|----------------------------------------------------------------------------------------------------|--|--|
| MSA-Box                                                | The MSA Box was flashed successfully.<br>Current firmware of the MSA Box is listed in the table<br>below. |  |  |
| www.bosch-motorsport.com                               | MSA Box : 000015<br>B: 02.09<br>I: 01.09                                                                  |  |  |
| BOSCH                                                  | Please pull out and re-plug the<br>MSA Box device from USB Port. Quit                                     |  |  |
| 8. Click "Quit" to exit the bootloader upgrade wizard. |                                                                                                    |  |  |
|                                                        | Ready                                                                                                    |  |  |
| MSA-Box                                                | The MSA Box was flashed successfully.<br>Current firmware of the MSA Box is listed in the table<br>below. |  |  |
| -                                                      | MSA Box : 000015                                                                                          |  |  |
| - 1990                                                 | B: 02.09<br>I: 01.09                                                                                      |  |  |
| www.bosch-motorsport.com                               |                                                                                                    |  |  |
| BOSCH (                                                | Please pull out and re-plug the<br>MSA Box device from USB Port.                                          |  |  |

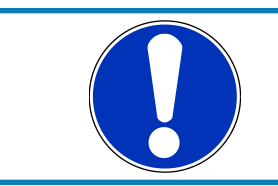

#### NOTICE

After the upgrade, you must reconnect the MSA-Box to the computer before using it for the first time.

**Bosch Engineering GmbH** Motorsport Robert-Bosch-Allee 1 74232 Abstatt

www.bosch-motorsport.com